# 第3部 日本学生支援機構(JASSO) 予約奨学金の申し込み方法に ついて

「貸与奨学金案内」「給付奨学金案内」を読んで奨学生予約採用の 申込みを希望する皆さんへ

申込みのてびき

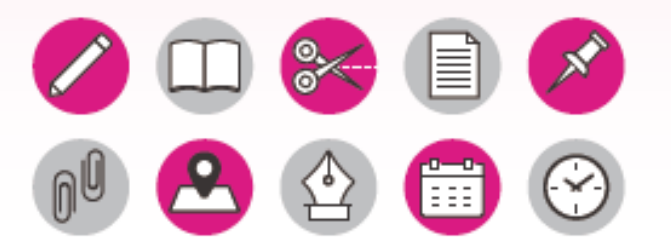

 この冊子では、奨学生の予約採用の申込手続きについて説明しています。
 「貸与奨学金案内」「給付奨学金案内」を読んで奨学金について理解したうえで、予約採用への申込 みを希望する場合には、この冊子にしたがって申込みを行ってください。
 また、父母等あなたの生計を維持している方にもこの冊子を読んでもらい、奨学金制度の内容及び あなたが奨学金を利用することについて理解してもらってください。

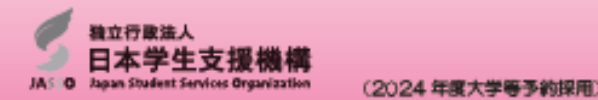

この冊子が申し込みに必要ですの で、この冊子について説明してい きます。

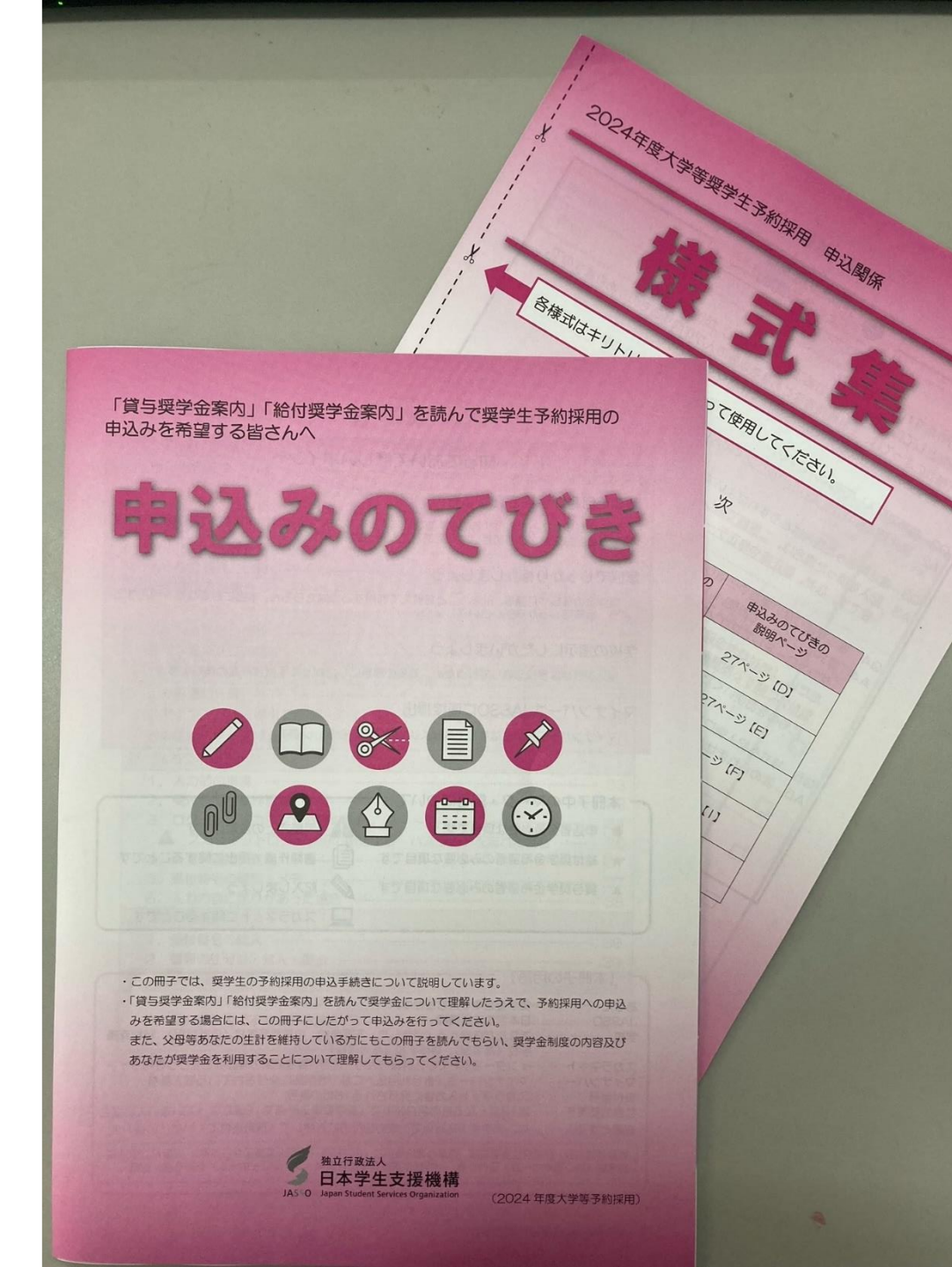

申込みのてびきのP.21とP.22の 間に「様式集」が挟まっています ので、抜き取っておいてください。 「様式集」は学校への提出書類 となります。 後ほど説明します。

ページをめくりながら、注意点を 説明します。生徒本人だけで来 ている人も、できるだけメモを 取って、後で見たときにわかるよ うにしてください。

# **申し込みは3ステップ** ①スカラネット入力

## ②マイナンバー書類の送付

### ③学校へ必要書類の提出

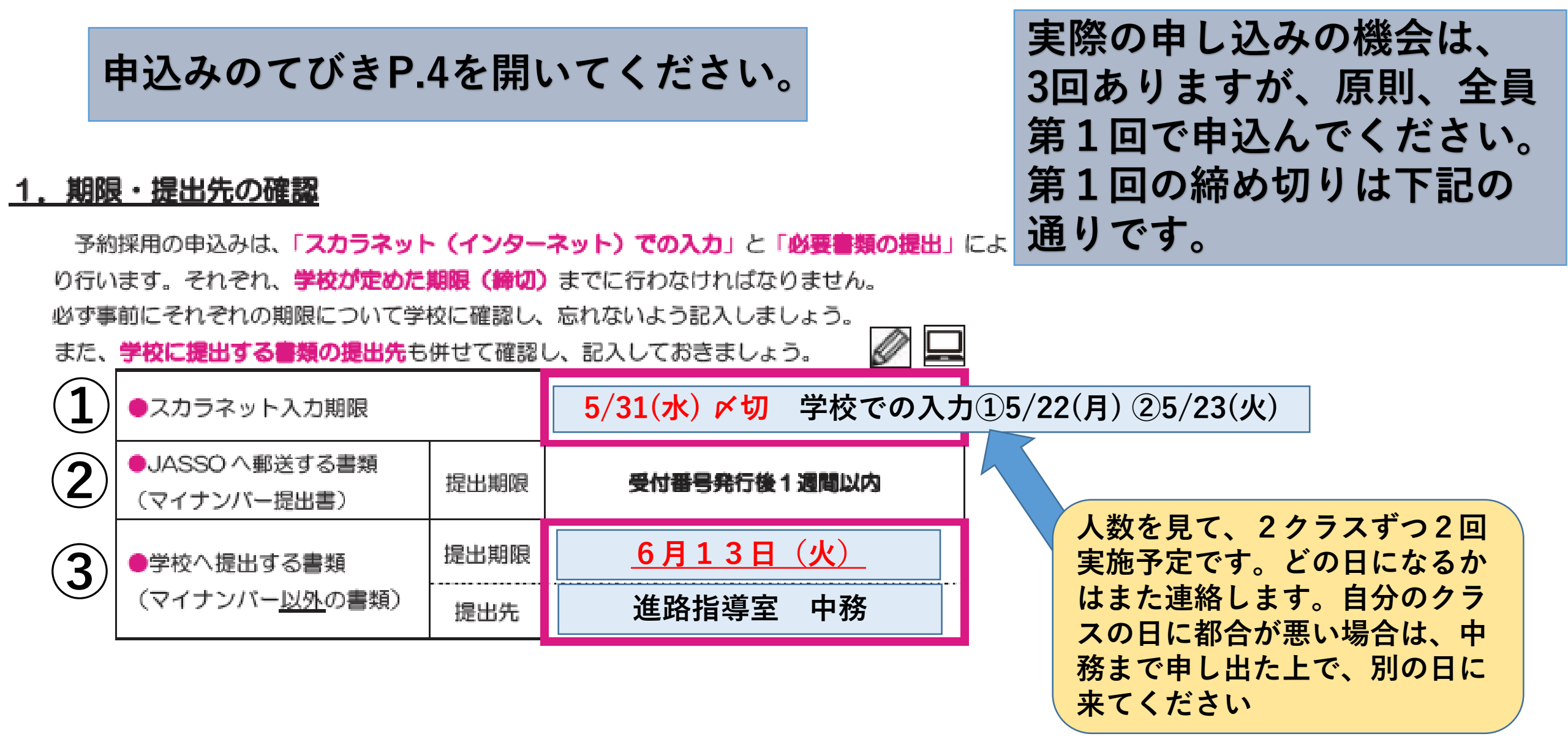

申し込みは3ステップ ①スカラネット入力

### ②マイナンバー書類の送付

### ③学校へ必要書類の提出

## スカラネットとは

日本学生支援機構(JASSO)のホームページにある予約奨学金申し込みのシステムのこと。

学校のLAN教室で2クラスずつに分かれて入力の 機会を設けますが、スマホや自宅のPCなどでも入 力可能です。まずは自分でやってみてください。

次のスライドからスカラネット入力をするための 下書きの説明をします。

### 2. ID・パスワードの確認

P.4

スカラネットにログインするには、2組のIDとパスワードが必要です。

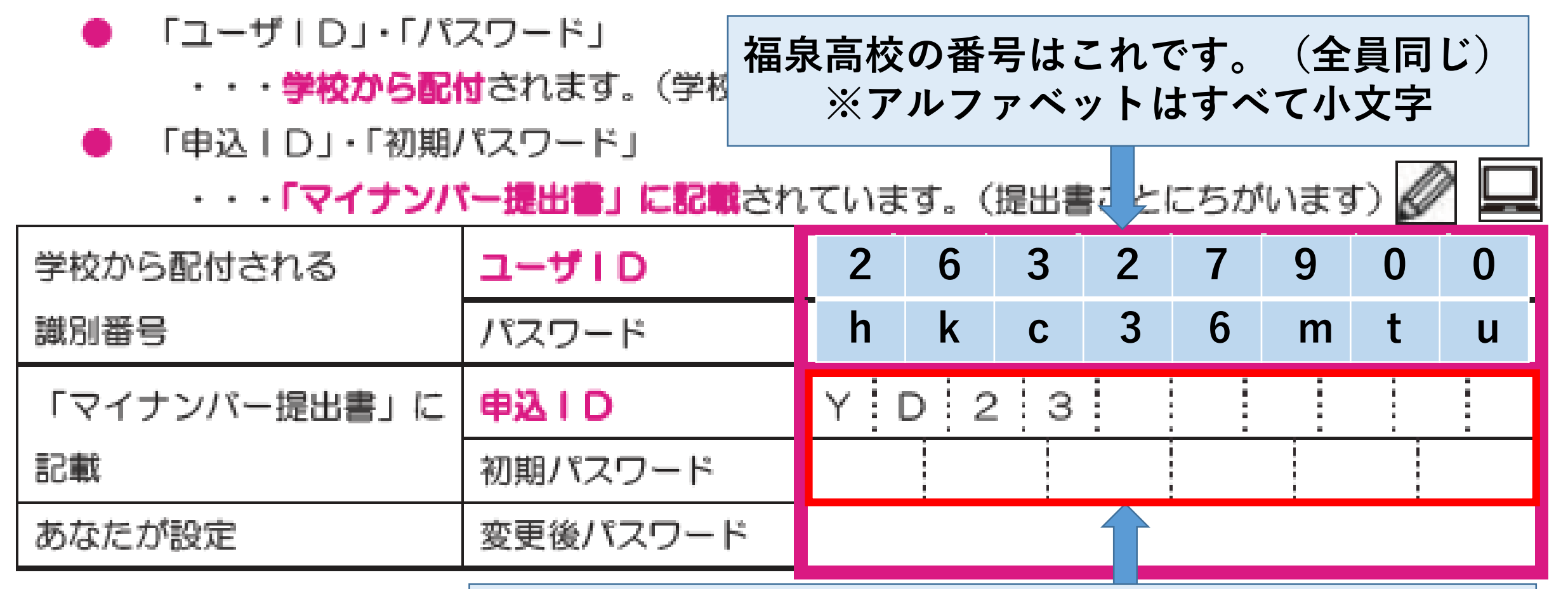

申込ID:自分の「マイナンバー提出書」を見て書き写してください。 入力や問い合わせに必要なので必ず記入!(全員異なる)

#### 3. 受付番号の確認

スカラネットで申込入力が完了すると、16桁の受付番号が発行されます。奨学金の申込みにおいて あなたを特定する重要な番号になりますので、忘れないようメモしておきましょう。

| スカラネッ | ト入力完了 | 78 |   |   |   |   |   | 月 |            | Θ     |   |   |   |  |
|-------|-------|----|---|---|---|---|---|---|------------|-------|---|---|---|--|
| 受付番号  |       |    | - | - | - | - | - | · | 100<br>107 | <br>• | - | - | - |  |

スカラネット入力が完了すると、<u>受付番号</u>が表示されますので、 画面を印刷したり、スクリーンショットをとるなどして、必ず控 えておいてください。

Ρ4

### <u>1.【重要】メールアドレスとメールアプリ等の準備</u>

#### (1) メールアドレスの準備

<u>申込IDを忘れてしまった場合の申込IDの通知やパスワードを再設定時の認証</u>に使用するた

め、スカラネットへの初回ログイン時にメールアドレスを登録します。

スカラネット入力(34 ページ~36 ページ)を行うまでに、<u>利用可能なメールアドレスを準備</u> しましょう。

#### (2) メールアプリやメールソフトの準備

メールアドレスを登録する際には、<mark>入力したメールアドレスに JASSO から「認証コード」を</mark>

<u>送信</u>しますので、メール受信ができるメールアプリやメールソフトも準備しましょう。

※<u>メールアドレスのドメインやメールアプリ等の指定はありません</u>が、jsas@ses.jasso.go.jp

P.5

からのメールを受信できるようにしてください。

メールアドレスの設定が必要になります。yahooメールやGメールなどで構い ませんが、連絡が取れるアドレスにしてください。 @docomo.ne.jpはメールが届かないことがあるようなので受信設定を事前に確 認してください

#### I 申込内容の確認方法(冊子の使い方)

第11章では、スカラネット入力や必要書類の準備を行うために、奨学金の申込み内容を確認します。 左側のページに申込み内容を記入・選択する欄、右側のページにスカラネットの画面サンプルを配置 しています。

奨学会申込みに開する「よくある質問」や「よくある不備」を掲載していますので、申込内容確認時 の参考にしてください。

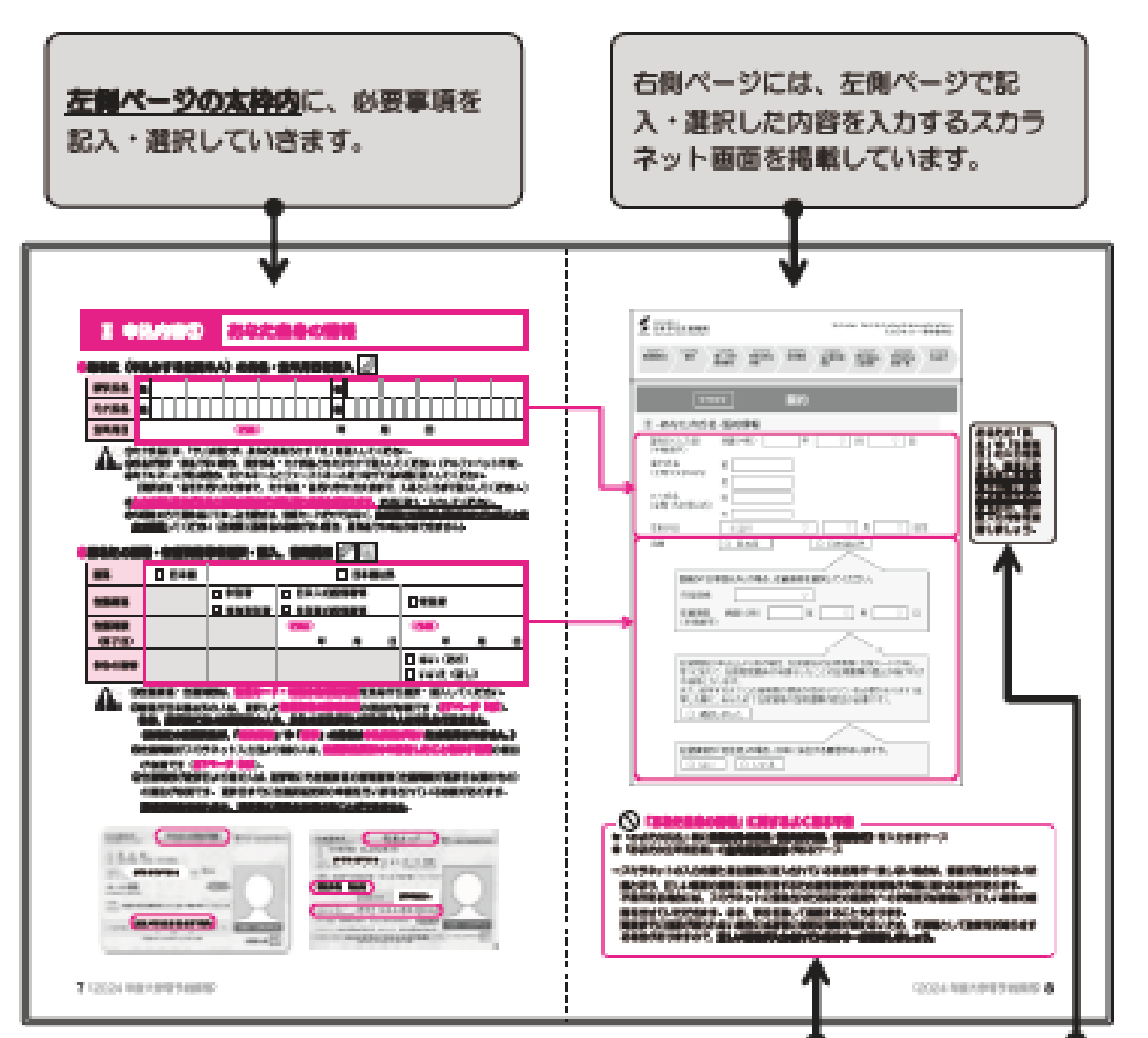

この後のP.7~P.24は、 左のページが下書き用、 右のページがスカラネット入力 の実際の画面になります。 左のページに入力事項を下書き しておき、パソコンまたはスマ ホで、下書き通りに入力してい きます。 入力には時間制限があるので、 必ず下書きしておいてください。

### Ⅱ 申込内容① あなた自身の情報

#### 🛑 あなた(申込みする生徒本人)の氏名・生年月日を記入 🖉

| 漢字氏名 | 姓 |      |   | 8 |   |   |  |
|------|---|------|---|---|---|---|--|
| カナ氏名 | 姓 |      |   | 8 |   |   |  |
| 生年月日 |   | (西暦) | ) | 年 | 月 | Β |  |

①カナ氏名には、「ヲ」は使わず、読み方をあらわす「オ」を記入してください。

②氏名が漢字・仮名でない場合、漢字氏名・カナ氏名ともカタカナで記入してください(アルファベット不可)。 ③ミドルネームがある場合、ミドルネームとファーストネームをつなげて名の欄に記入してください。

(漢字は姓・名それぞれ5文字まで、カナは姓・名それぞれ15文字まで、入るところまで記入してください。)

④入力内容に誤りがあると結果の通知が大幅に遅れる場合があります。正確に記入・入力してください。

⑤外国籍の方で通称名にて申し込む場合は、在留カードだけではなく、住民票にも通称名が記載されていることを 必ず確認してください(住民票に通称名の記載がない場合、通称名での申込みはできません)。

申込者(生徒本人)の性、名を記入します。 生年月日は西暦で記入してください。 外国籍の方は注意事項をよく読んでご記入ください。

### ●あなたの国籍・在留資格等を選択・記入、書類提出 🖉 🗐

| 围籍    | 日月本国 | □ 日本国以外 |            |      |   |          |    |   |
|-------|------|---------|------------|------|---|----------|----|---|
| 左纲海拔  |      | □ 永住者   | □ 日本人の配偶者等 |      |   | 口 命注来    |    |   |
| 正田莫18 |      | □ 特別永住者 | □ 永住者の     | 配偶者等 |   | 口定住有     |    |   |
| 在留期限  |      |         | (西暦)       |      |   | (西暦)     |    |   |
| (満了日) |      |         | 年          | 月    | Β | 年        | 月  | Β |
| シはの音田 |      |         |            |      |   | 口 はい (あり | )  |   |
| 水田の風心 |      |         |            |      |   | □ いいえ (な | し) |   |

国籍が日本国なら、それ以外は記入の必要なし。 外国籍の場合は、在留資格等を記入してください。

#### ●あなたの性別・連絡先を記入 🖉

| 性別(任意)    | 口男         | □女 □ 無回答                                 |
|-----------|------------|------------------------------------------|
| 現代商       | Ŧ          | - 部道<br>府県                               |
| 101122191 |            |                                          |
| 電話番号      | 自宅<br>(固定) | 固定電話がない場合は、<br>保護者の携帯番号でもOK 携帯 生徒本人の携帯番号 |
|           |            |                                          |

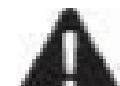

①現住所は、奨学金申込時点で住んでいる住所を記入してください(住民票と一致していなくても描いません)。
②提出いただいたマイナンバー(JASSOに直接郵送)に不備があった場合は、スカラネットに登録された連絡
先に連絡します(現住所究に簡易書留による郵送、又は電話番号宛に電話します)。

間違いの無いように記入しましょう。

#### ●あなたの在籍(卒業)校を記入 🖉

| 学校名      | 大阪府立福泉高等学校        |  |  |  |  |  |  |
|----------|-------------------|--|--|--|--|--|--|
| 課程(分野学科) | (全日制 ら当てはまるものを記入) |  |  |  |  |  |  |
| 学科(昼夜課程) | 普通科 ら当てはまるものを記入)  |  |  |  |  |  |  |
| クラス      | 3年 () 組 出席番号 ()   |  |  |  |  |  |  |
| 卒業(予定)年月 | (西暦) 2024 年 3月    |  |  |  |  |  |  |

### ●JASSOの奨学金の利用経験を選択・記入 🖉

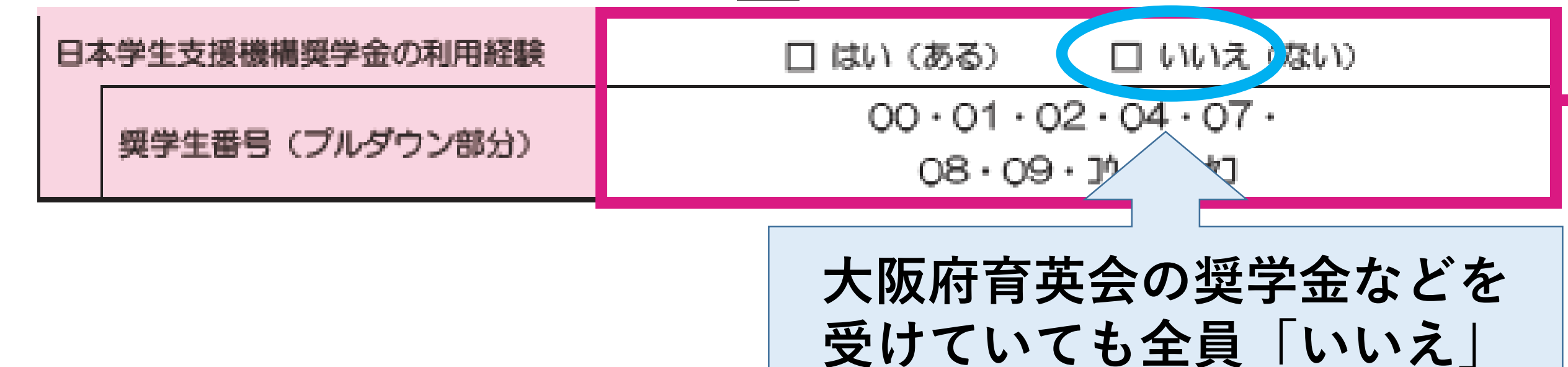

| I 申込内容②                                                       | Ĩ        | <b>窄望する奨学金</b>                          |                                                     |                                | この項目は目<br>修正はできま      | ₽し込み後の変更・<br>€せんのでご注意く                 |
|---------------------------------------------------------------|----------|-----------------------------------------|-----------------------------------------------------|--------------------------------|-----------------------|----------------------------------------|
| ●希望する<br>新望する<br>新聞の<br>お付奨学会                                 | 金、貨      | ミ与奨学金の両方を                               | 希望することもつ                                            | できます。                          | ださい。                  |                                        |
| 絶付奨学会の申込み                                                     |          | 日希望します                                  | □ 希望しません                                            |                                | 任何正确                  | 貸与奨学金案内(青)                             |
| 賞与賞学会の申込み                                                     |          | □ 希望します                                 | □ 希望しません                                            | 一                              | <b>悝突字</b> 金          | をよく読み、1~7                              |
| 希望する賞与親学会の補護                                                  | <b>1</b> | 第1希望:第一種奨学金                             | 第一種奨学金のみ希望する。                                       | ── 月額:                         | 最高54,000円             | のうちから1つ選んで                             |
| (申込区分)                                                        | □2       | 第1希望:第一種奨学金<br>第2希望:第二種奨学金              | 第一種奨学金が不採用にな?<br>種奨学金を希望する。                         | った場合(私)                        | 大自宅の場合)               | ください。よくわか<br>らない場合 7を選                 |
| ※希望する奨学金の <b>番号を</b>                                          | □3       | 第1希望:第二種奨学金                             | 第二種奨学金のみ希望する。                                       |                                |                       | ちない物口、「と医                              |
| <u>漏択</u> してください。<br>※併用貸与とは、第一種奨学                            | □4       | 第1希望:併用貸与                               | 併用資与が不採用の場合、<br>い(どちらか一方のみの資き                       | <sub>≝学金を</sub> 第二<br>₅は希望 月額: | 種奨学金<br>最高120,000円    |                                        |
| 金と第二種奨学金を併せ<br>て利用することです。                                     | □5       | 第1希望:併用貸与<br>第2希望:第一種奨学金                | 併用貸与が不採用の場合、<br>望する( <u>第二種奨学金は希望</u>               | 第一種奨学団を市<br>計しない)。             |                       | <u>れる方は、3か7に</u><br>しておかないと、貸          |
| ※第1希望のみの区分<br>(1.3.4)は第1希望が基<br>準に満たない場合には不<br>採用となります。(第1希望) | □6       | 第1希望:併用貸与<br>第2希望:第一種奨学金<br>第3希望:第二種奨学金 | 第一日第二日第二日第二日第三日第三日第三日第三日第三日第三日第三日第三日第三日第三日第三日第三日第三日 | ->第一種<br>が厳しく                  | >第二種の順に<br>なります       | <u>与奨学金が実質的に</u><br>借りられない場合が<br>あります。 |
| の奨学金のみ選考を行い<br>ます)                                            | 7 🗆      | 第2希望:第二種奨学金                             | 望する(第一種奨学金は希望                                       | 入学時特                           | 別増額貸与奨学会              | 金を申し込んでいれば、                            |
| 入学時特別増額貸与奨学会<br>(一時金)の申込み                                     |          | □ 希望します                                 | □ 希望しません                                            | <u>」</u><br>国の教育<br>「労働全       | 「ローンが借りられた」           | <u>しなかったときに、</u><br>から借りろための扣          |
| P.11                                                          |          |                                         |                                                     | <u>- 77 画</u><br>保になる          | <u>ためおすすめし</u><br>(詳細 | <u>ています。</u><br>は貸与奨学金案内P.22)          |

| Ⅱ 申辺                                   | 1内容2                                                | 希望する奨学                                                              | 学金(続き)                                                              |                                         |
|----------------------------------------|-----------------------------------------------------|---------------------------------------------------------------------|---------------------------------------------------------------------|-----------------------------------------|
| ▲ <b>貸与奨学金の</b><br>11ページで選択<br>なお、以下の内 | ) <b>内容(貸与</b><br>Rした貸与奨学会<br>容はいずれも <mark>進</mark> | <b>2学金を希望する人の</b><br>金の希望に従い、その内容<br>学時に変更が可能です(貨                   | <b>み選択・記入)</b><br>を選択・記入しま<br>を選択・記入しま<br>第5奨学金案<br>54,000円にするかどうかを | P.26の<br><sup>客</sup> できる<br>自宅)<br>決める |
| 種別                                     | 項目                                                  | 選択肢                                                                 | נעיזנס                                                              |                                         |
| <b>第一種奨学金</b><br>※希望する貸<br>与奨学金の       | 希望月額<br><sup>貸与奨学金案内</sup><br>4ページ                  | <ul> <li>(どちらかを選択)</li> <li>□ 最高月額</li> <li>□ 最高月額以外の月額</li> </ul>  | 第一種奨学金「最高月額」の利用には、併用貸与の家計基<br>準(貸与奨学金案内7ページ)を満たしている必要があり<br>ます。     |                                         |
| 種類 (11 ペ<br>ージ) で、区<br>分<br>124567     | 返還方式<br><sup>賞与奨学金案内</sup><br>14 ページ                | <ul> <li>(どちらかを選択)</li> <li>□ 所得連動返還方式</li> <li>□ 定額返還方式</li> </ul> | 貸与奨学金案内(青)P.14<br>を参考に返還方式を選択<br>きます。                               |                                         |
| 5,2,1,0,0,1<br>を選択した<br>人              | 保証制度<br><sup>貸与奨学金案内</sup><br>11ページ                 | □ 機関保証<br>□ 人的保証                                                    | 所得連動返還方式を選択した場合は、自動的に機関保証と<br>なります                                  |                                         |

## 返還方式について

## 【所得連動返還方式】

所得に応じた月額で返還

年収300万円 → 月額約 8,900円 年収450万円 → 月額約16,500円 ★所得が高くない時でも無理のない月額で返還が可能 ※所得連動返還方式を選択すると第一種奨学金の保証は機関保証となる

「貸与奨学金案内(青)P.14参照]

## 【定額返還方式】

借りた総額に応じた月額で返還 5万円を4年間(240万円)借りた場合 → 月額約13,333円 (15年間)

★最後まで同じ月額で返還するので、返還の計画が立てやすい

| Ⅱ 申辺                                    | 4内容2                                                | 希望する奨                                                               | 学金(続き)                                           | )                                                               |                                 |
|-----------------------------------------|-----------------------------------------------------|---------------------------------------------------------------------|--------------------------------------------------|-----------------------------------------------------------------|---------------------------------|
| ▲ <b>貸与奨学金の</b><br>11ページで選択<br>なお、以下の内  | ) <b>内容(貸与</b><br>そした貸与奨学会<br>容はいずれも <mark>進</mark> | <b>受学金を希望する人の</b><br>金の希望に従い、その内容<br>学時に変更が可能です(筆                   | <b>み選択・記入)</b><br>を選択・記入しま<br><sup>資与奨学金案中</sup> | 貸与奨学金案内(青)P.4<br>返還例を参考に無理なく返<br>額を考えて最高月額(私)<br>54,000円にするかどうか | とP.26の<br>弦済できる<br>学自宅)<br>を決める |
| 種別                                      | 項目                                                  | 選択肢                                                                 |                                                  | 076495                                                          |                                 |
| <b>第一種奨学金</b><br>※希望する貸<br>与奨学金の        | 希望月額<br><sup>貸与奨学金案内</sup><br>4ページ                  | <ul> <li>(どちらかを選択)</li> <li>□ 最高月額</li> <li>□ 最高月額以外の月額</li> </ul>  | 第一種奨学金「最高<br>準(貸与奨学金案内<br>ます。                    | 5月額」の利用には、併用貸与の家計<br>17ページ)を満たしている必要があ                          | 基<br>り                          |
| 種類 (11 ペ<br>ージ) で、区<br>分<br>1,2,4,5,6,7 | 返還方式<br><sup>貸与奨学金案内</sup><br>14 ページ                | <ul> <li>(どちらかを選択)</li> <li>□ 所得連動返還方式</li> <li>□ 定額返還方式</li> </ul> | 貸与奨学金案<br>を参考に返送                                 | 内(青)P.14<br>意方式を選択<br>きます。                                      | 額                               |
| 5<br>た<br>選択した<br>人                     | 保証制度<br><sup>貸与奨学金案内</sup><br>11 ページ                | <ul> <li>□ 機関保証</li> <li>□ 人的保証</li> <li>∬</li> </ul>               | ・<br>与奨学金案内(郬<br>淂連動返還方式を                        | 与)P.11,12を参考に保証制<br>と選択した場合は機関保証に                               | <br>度を選択<br>なります                |

## 保証制度について [貸与奨学金案内(青) P.11,12,27~30参照]

## 【機関保証】

保証機関に保証を依頼し、連帯保証を受ける制度。一定 の保証料の支払いが必要になり、毎月の奨学金の貸与額 から保証料を差し引いた金額が振り込まれるしくみ

## 【人的保証】

親族等に<u>連帯保証人</u>(父母等)と<u>保証人</u>(おじ・おば等) になってもらう制度

| Ⅱ 申2                                    | 1内容2                                                 | 希望する奨学                                                              | 学金(続き)                            |                                                                    |                                         |
|-----------------------------------------|------------------------------------------------------|---------------------------------------------------------------------|-----------------------------------|--------------------------------------------------------------------|-----------------------------------------|
| ▲ <b>貸与奨学金の</b><br>11ページで選掛<br>なお、以下の内  | ) <b>内容(貸与奨</b><br>Rした貸与奨学金<br>容はいずれも <mark>進</mark> | 学会を希望する人の<br>の希望に従い、その内容<br>学時に変更が可能です(貨                            | <mark>り選択・記入)</mark><br>を選択・記入しまし | 貸与奨学金案内(青)P.4と<br>返還例を参考に無理なく返済<br>額を考えて最高月額(私学<br>54,000円にするかどうかを | P.26の<br><sup>客</sup> できる<br>自宅)<br>決める |
| 種別                                      | 項目                                                   | 選択肢                                                                 |                                   | נייזה                                                              |                                         |
| <b>第一種奨学金</b><br>※希望する貸<br>与奨学金の        | 希望月額<br><sup>貸与奨学金案内</sup><br>4ページ                   | <ul> <li>(どちらかを選択)</li> <li>□ 最高月額</li> <li>□ 最高月額以外の月額</li> </ul>  | 第一種奨学金「最高<br>準(貸与奨学金案内<br>ます。     | 「月額」の利用には、併用貸与の家計基<br>(7ページ) を満たしている必要があり                          |                                         |
| 種類 (11 ペ<br>ージ) で、区<br>分<br>1.2.4.5.6.7 | 返還方式<br><sup>貨与奨学金案内</sup><br>14 ページ                 | <ul> <li>(どちらかを選択)</li> <li>□ 所得連動返還方式</li> <li>□ 定額返還方式</li> </ul> | 貸与奨学金案<br>を参考に返述                  | 内(青)P.14<br>意方式を選択<br>きます。                                         |                                         |
| を選択した<br>人                              | 保証制度<br><sup>貨与奨学金案内</sup><br>11 ページ                 | <ul> <li>□ 機関保証</li> <li>□ 人的保証</li> <li>□ 人的保証</li> </ul>          | 与奨学金案内(青<br>}連動返還方式を              | ∮)P.11,12を参考に保証制度<br>∶選択した場合は機関保証にな                                | を選択<br>:ります                             |

**P.13** 

<u>進学後、この表のすべての項目は変更可能です。</u>

| 第二種奨学金 ※希望する貸 与奨学金の 種類 (11 ペ ージ)で、区 | 希望月額<br><sup>貸与奨学金案内</sup><br>4ページ<br>返還方式<br>貸与奨学金案内<br>14ページ | 月額7」<br>☑ 定額返還方式                                                   | 貸与奨学金案内(青)P4.とP.26の返還例<br>を参考に無理なく返済できる額を設定<br>自動的に定額返還方式になります。                                                                                                    |
|-------------------------------------|----------------------------------------------------------------|--------------------------------------------------------------------|----------------------------------------------------------------------------------------------------|
| 分<br>2,3,4,5,6,7<br>を選択した<br>人      | 保証制度<br><sup>貸与奨学金案内</sup><br>11 ページ                           | <ul> <li>(どちらかを選択)</li> <li>□ 機関保証</li> <li>□ 人的保証</li> </ul>      | <ul> <li>・第一種で定額返還方式を選択した場合、第二種は第一種と同じ保証制度になります</li> <li>・第一種で所得連動返還方式を選択した場合、第二種はど</li> <li>・第一種で所得連動返還方式を選択した場合、第二種はど</li> <li>・第一種で所得連動返還方式を選択した場合、第二種はど</li> <li>・第一種で所得連動返還方式を選択した場合、第二種はど</li> <li>・第一種で所得連動返還方式を選択した場合、第二種はど</li> <li>・第一種で所得連動返還方式を選択した場合、第二種は第一種と同じ保証制度を選択した場合、第二種はど</li> <li>・第一種で所得連動返還方式を選択した場合、第二種は第一種と同じ保証制度になります</li> <li>・第一種で所得連動返還方式を選択した場合、第二種は第一種と同じ保証制度になります</li> <li>・第一種で所得連動返還方式を選択した場合、第二種は第一種と同じ保証制度になります</li> <li>・第一種で所得連動返還方式を選択した場合、第二種はど</li> <li>・第一種で所得連動返還方式を選択した場合、第二種はど</li> <li>・第一種で所得連動返還方式を選択した場合、第二種はど</li> <li>・第一種で所得連動返還方式を選択した場合、第二種はど</li> <li>・第一種で所得連動返還方式を選択した場合、第二種はど</li> <li>・第一種で所得連動返還方式を選択した場合、第二種はど</li> <li>・第一種で所得連動返還方式を選択した場合、第二種はど</li> <li>・第一種で所得連動返還方式を選択した場合、第二種はど</li> <li>・第一種で所得連動返還方式を選択した場合、第二種はど</li> <li>・第一種で所得連動返還方式を選択した場合、第二種はど</li> <li>・第一種で所得連動返還方式を選択した場合、第二種はど</li> <li>・第一種で所得連動返還方式を選択した場合、第二種はど</li> <li>・第一種での得動返還方式を選択した場合、第二種はど</li> <li>・第一種での方式を選択してください。海外大学進学時には、両方の保証へ加入が必要です(貸与奨学金案内32ページ)。</li> </ul> |
|                                     | 利率の<br>算定方式<br><sup>貸与奨学金案内</sup><br>13ページ                     | <ul> <li>(どちらかを選択)</li> <li>□ 利率固定方式</li> <li>□ 利率見直し方式</li> </ul> | 貸与奨学金案内(青)P.13をは「利率見直<br>参考に利率の算定方式を選択                                                                                                    |

P.13

<u>進学後、この表のすべての項目は変更可能です。</u>

#### 利率の算定方法について [貸与奨学金案内(青)P.13参照]

## 【利率固定方式】

貸与終了時に決定した返還利率が返還完了まで適用 将来、市場金利が変動した場合も返還利率は変わらない ※令和4年1月に貸与終了した人で年0.268%

## 【利率見直し方式】

貸与終了時に決定した返還利率を5年ごとに見直し 将来、市場金利が変動した場合は、それに伴い返還利率も変わる ※令和4年1月に貸与終了した人で年0.006%

つなぎ融資にも使えますし、不要になれば辞退 できるのでひとまず50万をおすすめします。

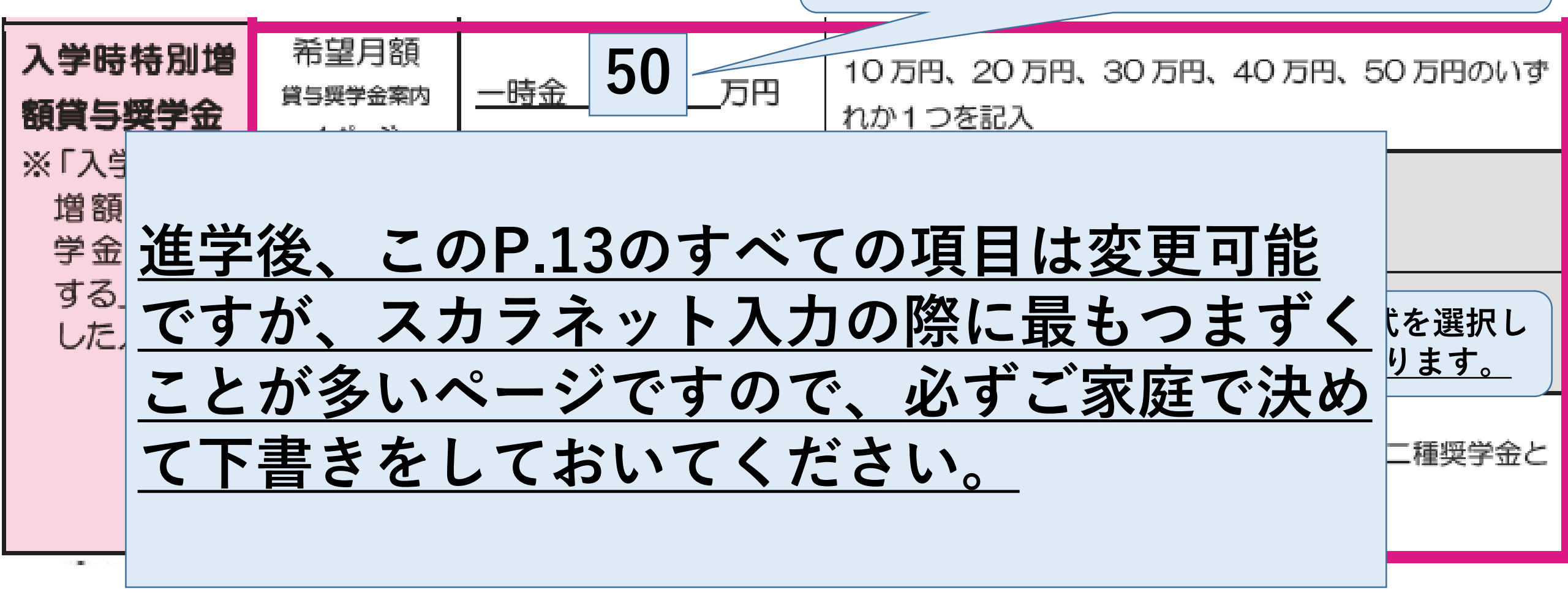

### Ⅱ 申込内容③ 世帯の状況

ここからは、あなたとあなたの家族の状況を確認していきます。

まず、あなたが「<u>社会的差徴を必要とする人</u>」(1ページ)に当てはまるかどうかを確認します。該当する

人は、1人家族(あなた自身が生計維持者)として扱うとともに、証明書類の提出が必要です。

●社会的養護を必要とする人の確認、書類提出 🖉 📋

満18歳となる日の前日時点で(18歳となっていない人は申込時点で)次の施設に入所していた(いる)

P\_15

「はい」を選んだ人は、以

下の「入所施設等」と「入

所年月」も選択します。

社会的養護 □ はい(「社会的養護を必要とする人」である) ● ● ● □ いいえ(「社会的養護を必要とする人」ではない)

 入所施設等
 □ 児童養護施設入所者等
 □ 児童自立支援施設入所者等

 □ 児童心理治療施設入所者等
 □ 自立援助ホーム入所者等

 □ 里親に養育されている(いた)
 □ ファミリーホームで養育されている(いた)

 入所年月
 (施設に入所した(里親に育てられた)のはいつからか→)(西暦)
 年

ここからは世帯 (同じ人の収入で 生活している家 族)の状況につい て記入していきま す。

【家族分類チェック表・記入欄】あなたと同一生計の家族を記入します。 🖉

| 維持者             |
|-----------------|
| を記入             |
| とく読             |
| い。              |
|                 |
| ついて             |
|                 |
| <u>収入が</u>      |
| <u>ば「生</u>      |
| <u>ですで</u><br>ナ |
| 9.              |
|                 |

(注) 父母2名ともいない場合は、あなたの生計を維持している主たる人(1名) が生計維持者となります。(19ページ)

(注) 社会的養護を必要とする人に該当する場合は、あなた自身が生計維持者となります。

#### I 申込内容(4) 生計維持者の情報(続き)

#### ●生計維持者の情報を選択・記入 🖉

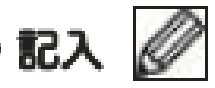

17ページの【家族分類チェック表】で確認した「生計維持者」について記入しましょう。入力内容に誤り があると結果の通知が大幅に遅れる場合があります。<br />
正確に記入・入力しましょう。

|                                 | 生計載                         | 持者①          | 生計維                        | 持者2          |
|---------------------------------|-----------------------------|--------------|----------------------------|--------------|
| 編55 (注1)                        | 公口                          | □⊕           | 口 母                        | 口父           |
| ao((119) (7王1)                  | □祖父 □祖母                     | □ 本人 □ その他   |                            |              |
| 漢字氏名                            | 推(5文字訳で)                    | 名(5文字まで)     | 随(5文字訳で)                   | 名(5文字まで)     |
| カナ氏名                            | 趙 (15文字求で)                  | 名(15文字まで)    | 趙 (15文字まで)                 | 名(15文字まで)    |
| 生年月日                            | (西暦)                        | 年 月 日        | (西暦)                       | 年月日          |
| 2023年1月1<br>日時点の生活保<br>護の受給(注2) | □ はい (受給してい)<br>□ いいえ (受給して | た)<br>いなかった) | □ はい (受給してい<br>□ いいえ (受給して | た)<br>いなかった) |

**P.21** 

入力の際に、 父・母の名前の 漢字の変換ミス、 生年月日の入力 ミスに注意して ください。

生計維持者が1名 になる場合は、 P.23でその理由 についてチェック を入れてください。

#### 大まかな貯金額を記入します。

#### ★資産の申告(給付奨学金を希望する人のみ記入)

あなた(申込者)と生計維持者の資産を記入しましょう(1万円未満は切り捨て)。

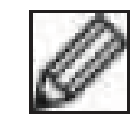

| あなた | 生計維持者① | 生計維持者② | 合計 |
|-----|--------|--------|----|
| 万円  | 万円     | 万円     | 万円 |

生計維持者の人数が2人の場合で2000万円未満、生計維持 者の人数が1人の場合で1250万円未満であれば、<u>資産の額</u> <u>は0円でも1000万円でも採用の可否に違いはありません。</u>

#### ●生計維持者が1人となる理由(生計維持者が父・母2名でない人のみ選択)

生計維持者が1人であると申告した人は、その理由についても申告が必要です。 ※ 社会的養護を必要とする人(15ページ)については選択不要です。

※ JASSOでの審査に疑義が生じた場合、理由を証明する書類の提出を求める場合があります。

| 申告した生計維持者                                                                                                    | 生計維持者が1人である理由                                                                                               |  |  |
|----------------------------------------------------------------------------------------------------|----------------------------------------------------------------------------------------------------|--|--|
| 父1名または母1名                                                                                                    | 1名または母1名 🛛 奨学金申込時点にて、父又は母と死別していた。                                                                           |  |  |
|                                                                                                    | 奨学金申込時点にて、父母の離婚等(※)により、父母いずれかとわたし(本人)は別生計だった。(※離婚調停中、DVによる別居中、未婚の場合なども含みます。)                                |  |  |
|                                                                                                    | 奥学金申込時点にて、父又は母が、生死不明、意識不明、精神疾患等のため、意思疎通がでない状況だった。                                                           |  |  |
|                                                                                                    | 奨学金申込時点にて、わたし(本人)が生計維持者としていない父母いずれかからのDV・虐待を受け、生計維持者のもとに避難している。                                             |  |  |
| 父・母以外の親族等                                                                                                    | □ 奨学金申込時点にて、両親(父母)と死別していた。                                                                                  |  |  |
|                                                                                                    | 奨学金申込時点にて、両親(父母)が生死不明、意識不明、精神疾患等のため、意思疎通ができない状況だった。                                                         |  |  |
|                                                                                                    | 奨学金申込時点にて、わたし(本人)は結婚しており、両親ではなく、生計維持者欄に記載した配偶者に扶養されていた(納税手続きにおいて、わたしの夫(妻)の扶養に入っていた)。                        |  |  |
| 奨学金申込時点にて、わたし(本人)が父母(父母のうちー方と離別・死別してい<br>もう一方)からDV・虐待を受け、生計維持者のもとに避難している。                                          |                                                                                                    |  |  |
| あなた自身<br>(独立生計者) 単学金申込時点にて、両親(父母)と死別又は両親(父母)が生死不明、意識不明、報<br>等のため、意思疎通ができない状況であり、祖父母や叔父・叔母等の親族から経済的ま<br>けていない状況だった。 |                                                                                                    |  |  |
|                                                                                                    | 奨学金申込時点にて、父母・祖父母ともに死別又は両親(父母)が生死不明、意識不明、精神<br>疾患等のため、意思疎通ができない状況であり、兄弟姉妹は就学中もしくは病気などの理由で<br>働くことができない状況だった。 |  |  |
|                                                                                                    | 奨学金申込時点にて、わたし(本人)は結婚しており、配偶者等を扶養していた。                                                                       |  |  |
|                                                                                                    | □ 奨学金申込時点にて、わたし(本人)が父母(父母のうちー方と離別・死別している場合には、<br>もうー方)からDV・虐待を受けて避難していて、祖父母や叔父・叔母等の親族から経済的支<br>援を受けていない。    |  |  |

**P.23** 

生計維持者は基本父母2名 ですが、左にあるような理 由がある場合に1名として 申告できますのでチェック を入れてください。

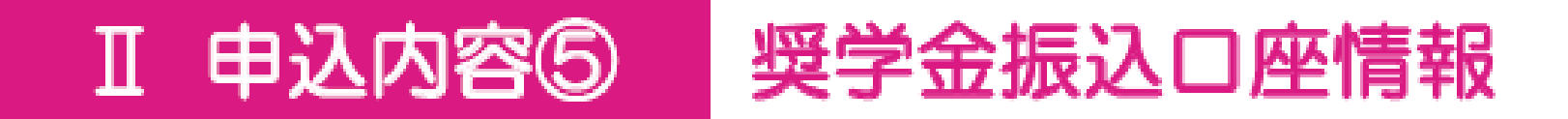

#### ●公金受取□座の利用

預貯金口座の情報をマイナンバーとともに事前に国 (デジタル庁) に登録している人は、公金受取口座を 奨学金の振込先に指定することができます。

|--|

#### Ⅲ 必要書類① 必要書類一覧

第Ⅲ章では申込みに必要な書類を確認していきます。あなたの希望する奨学金の種類等によって提出する 書類が異なります。

第II章「申込内容の確認」のページで選択した状況等により、必要な書類の記号を確認しましょう。 <u>必要となる書類が提出されていない場合、結果の通知時期が大幅に遅れる場合があります。</u>

| 提出<br>方法 | 記<br>号 | 提出が必要な人                   | 書類                                  | 説明ページ            |
|----------|--------|---------------------------|-------------------------------------|------------------|
| JASSO<提出 | Α      | 全員                        | マイナンバー提出書                           | 26ページ            |
|          | в      | 全員                        | 番号確認書類                              | 26 ページ           |
|          | с      | 全員                        | 身元確認書類                              | 26 ページ           |
| 学校へ提出    | D      | 全員                        | 提出書類一覧表【様式①】                        | 27 ページ           |
|          | E      | 給付奨学金の申込み「希望<br>する」を選択した人 | 給付奨学金確認書【様式2】                       | 27 ページ           |
|          | F      | 貸与奨学金の申込み「希望<br>する」を選択した人 | 貸与奨学金確認書兼個人信用情報の取<br>扱いに関する同意書【様式③】 | 27 ページ           |
|          | G      | 申込者本人の国籍が「日本<br>国以外」の人    | 在留資格の証明書類                           | 7ページ<br>27ページ    |
|          | н      | 社会的養護を必要とする人              | 施設等の在籍証明書等                          | 15 ページ<br>27 ページ |
|          | I      | マイナンバーや番号確認書<br>類を提出できない人 | マイナンバー代用書類提出台紙【様式<br>④】、マイナンバー代用書類  | 28 ページ           |
|          | J      | 2023 年1月1日時点で海            | 年収等の実績計算書【様式5】、収入証<br>明書等           | 28 ページ           |
|          | к      | 計維持者がいる世帯                 | 海外居住者のための収入等申告書                     | 28ページ            |

P.25~P.32までは提出に必要な書類についての説明になります。 申込内容や、ご家庭の状況により提出書類がそれぞれ異なりますので、よく読んで必要書類をご準備ください。

### Ⅳ スカラネット入力 入力・送信の流れと注意点

申込内容と必要書類の確認が終わった人は、スカラネットにログインし、<u>本冊子の7ページ~24ページに</u> あらかじめ記入した内容を見ながら入力を進めてください。16 桁の受付番号が表示されたら入力完了です。

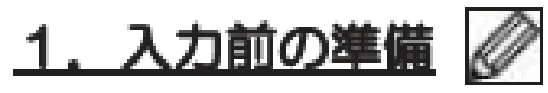

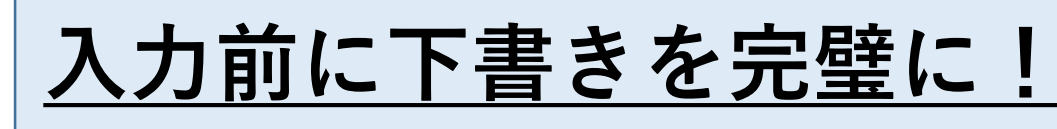

P.33~P.38は

スカラネット

入力について

の説明です

次の準備ができているか確認しましょう。

| チェック | 確認事項                                            | <u>入力期限</u> |
|------|-------------------------------------------------|-------------|
|      | (1)メールアドレスの準備                                   | 5/31(7k)    |
|      | ・利用可能な <b>メールアドレスを準備</b> しましたか                  |             |
|      | ・初回ログイン時には jsas@ses.jasso.go.jp より認証コードをメール送信しま | 以降の申し込みもあ   |
|      | す。受信できるよう <b>メールアプリ等の設定を確認</b> してください。          | りますが、申し込み   |
|      | (2)入力内容の確認                                      | が遅いと決定通知も   |
|      | ・本冊子の <b>7ページ〜24ページに申込内容の下書き</b> を行いましたか        | 遅くなりますので、   |
|      | (3)マイナンバー提出の準備                                  | 原則、この日までに   |
|      | ・スカラネット入力完了後1週間以内にマイナンパー関係書類をJASSOへ提出           | 入力を終えてくださ   |
|      | します。必要な書類を準備しましたか。                              | い           |

### 2. 受付時間と動作環境

●受付時間
 8:00~25:00(24:00~25:00は翌日受付扱い)
 (最終締切日の受付時間は8:00~24:00)

●動作環境 PC・スマートフォン・タブレットのいずれからも入力が可能です。

OS : Microsoft Windows 10, 11

iOS 13以上、iPad OS 13以上、Android 8.0以上

ブラウザ:Microsoft Edge、

Mobile Safari、Android用モバイル版Google Chrome ※iOS及びiPadOSはSafari、AndroidはGoogle Chromeにのみ対応しています。 ※推奨する詳細な製品名等は、スカラネットのトップページを参照してください。

●対応文字 Windows-31J(JIS第一・第二水準を含む)の文字が入力できます。

※エラーになった場合は、通用字体に替えて(通用字体が無い場合はひらがなで)入力してください。

学校でのスカラネット 入力は、 5/22(月)、5/23(火)に 2 クラスずつLAN教室 にて実施予定です。 指定の日に入力できな かった場合、各自でス マホや自宅のPC等で 入力してもらうことに なります。 できそうな方は最初か ら自分でやってもらっ ても構いません。

#### ▼ スカラネット入力 入力・送信の流れと注意点(続き)

#### 3. ログイン (アカウント情報の登録)

(1)はじめてスカラネットヘログインする場合(アカウント情報の登録)

はじめてスカラネットにログインする場合は、最初にアカウント情報の登録を行います。

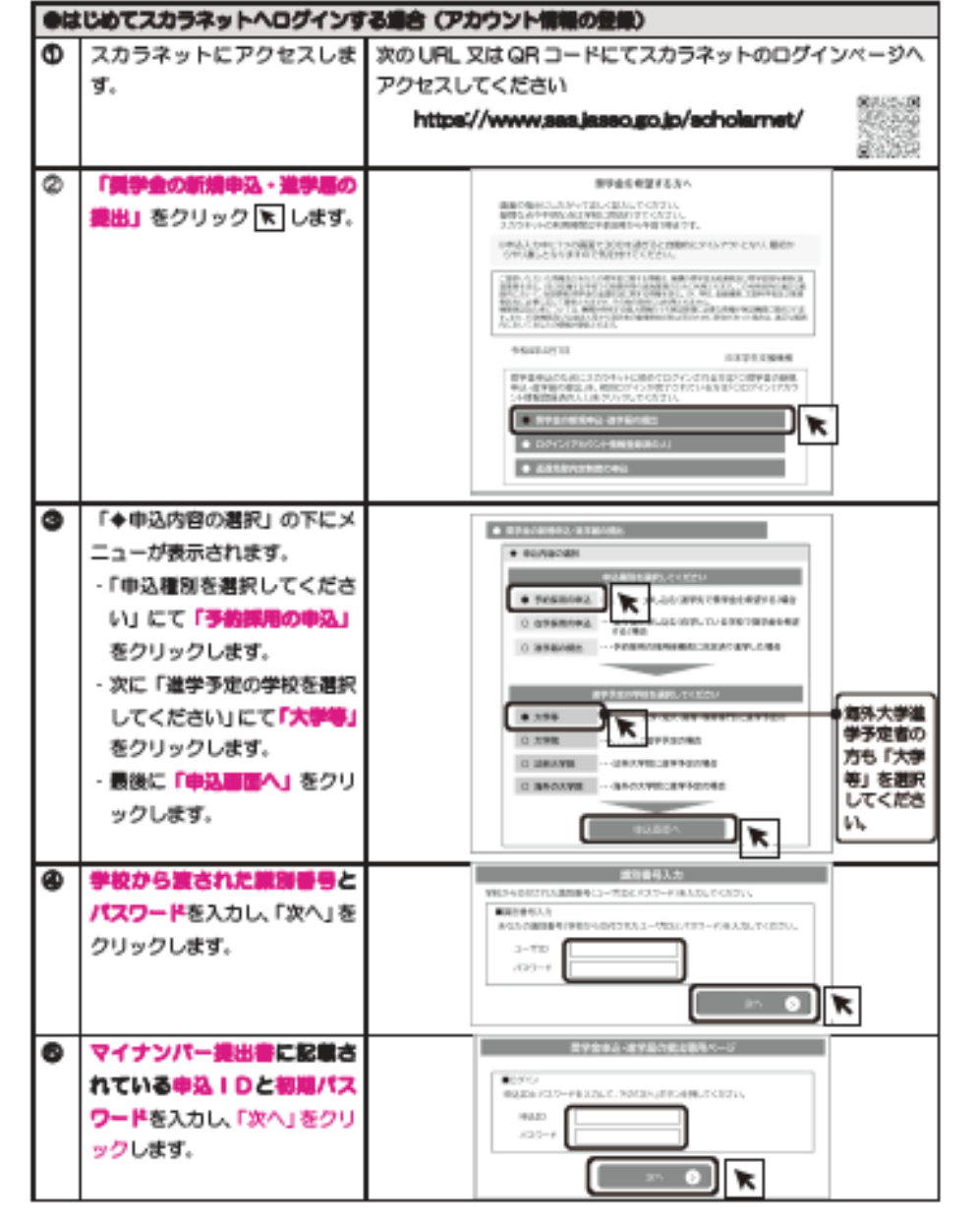

### P.34~スカラネットのログイン 方法について書かれています。 別紙「スカラネット入力の方法」 のプリントを見ていたいただいて その通り入力してもらえれば問題 ありません。

5. 受付番号の確認・メモ

正常に送信が完了すると「申込完了」画面が表示されたら、画面上に「受付番号」が表示されます。 この番号は提出する書類に記入が必要となる重要なものですので、4ページにメモしておきましょう。

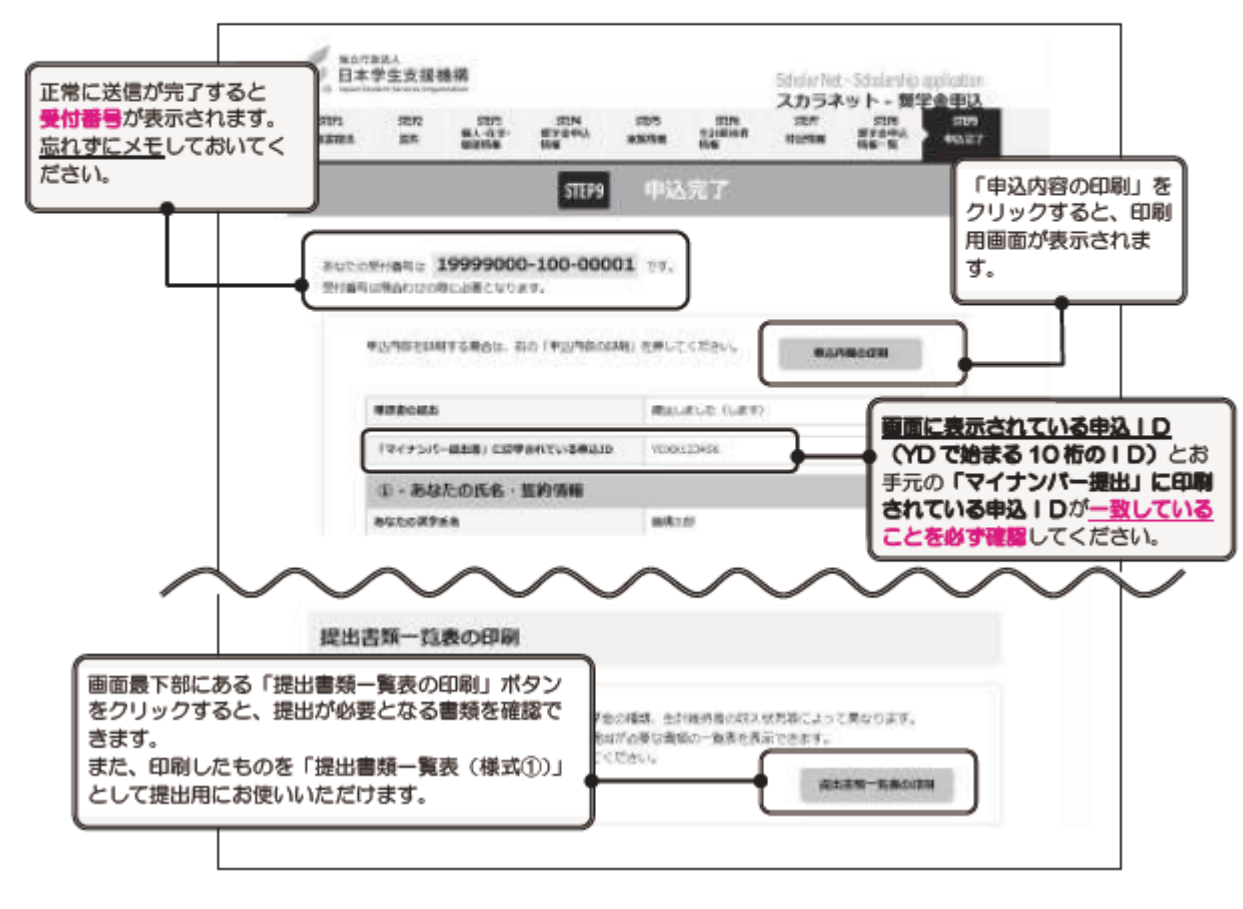

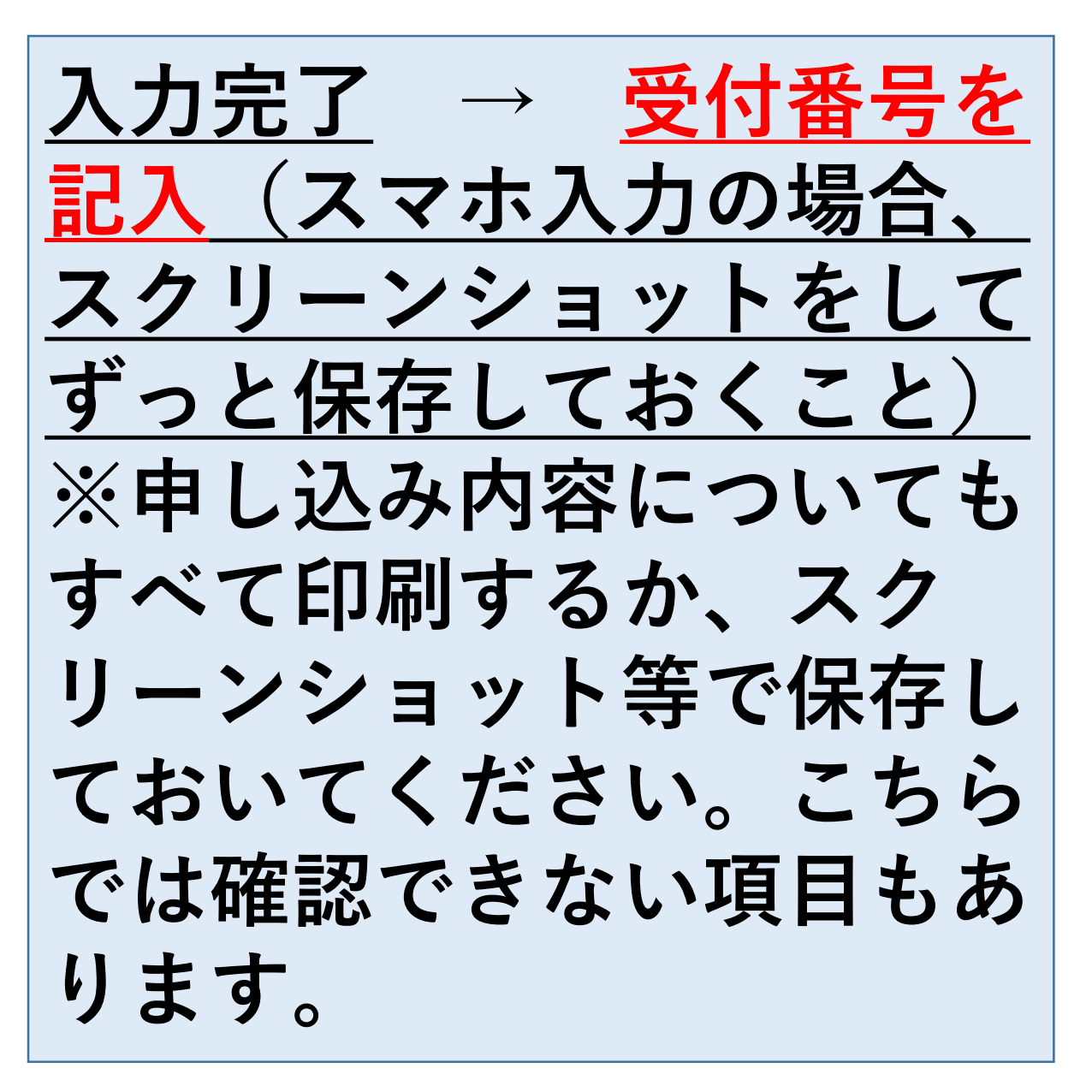

# 申し込みは3ステップ ①スカラネット入力

②マイナンバー書類の送付

### ③学校へ必要書類の提出

## 次に「マイナンバー提出書」について説明します。

青色の封筒

<u>「マイナンバー提出書」のセット</u>

を開けて、内容物をご確認ください。 ①「マイナンバー提出書」 ②「【重要】マイナンバー(個人番号)の提出方法」 ③「提出用封筒」(青)

### マイナンバー提出書 [大学等予約採用申込者用

#### 独立行政法人日本学生支援機構理事長 圖

(機構受付用)

#### 3211歳の人口な子工業で、「機構」という)の資与奨学金、動付奨学金又は資与奨学金と給付奨学金の両方を申 私は、日本学生素量機構(以下、「機構」という)の資与奨学金、動付奨学金又は資与奨学金と給付奨学金の両方を申 込むにあたり、私及び生計量将者のマイナンバー(個人番号)並びに標構が指定する番号研究書類等を提出します。 た、私及び生計量将者は、機構が「有助手続における特定の個人を提到するための番号の利用等に関する法律」及び 提注令で定められた範囲で、各自のマイナンバーを利用すること及び助力授情報を利用すること、並びに標構が限 した各自の個人情報を私への奨学金に関する案内に利用することに問意するとともに、私が課機から過去に貸与若 くは支援を受けた奨学金又は今後貸与若しくは支船を受ける奨学金についても上記のとおり同意します。

スカラネットから奨学金を申込み後、チェック<mark>/</mark>してからマイナンバーを提出してください! ➡ \_\_\_\_\_\_この提出書は、下記中込Dを保ってスカラネットから優学会を申し込む方等用です。 \_\_\_\_\_\_スカラネット申込時に人力した申込Dとマイナンバー提出書の申込Dが収集している場合は再提出が必要になります。

2+フネット(インターネット) 奨学金申込用 【申込ID-初期パスワードは1スタンきい生ま 申込ID 初期パスワード この番号は全員違います。 スカラネット入力で必要 なので、必ず「申込みの てびき」P.4に記入して ください。

#### ▲ 美文は豊の市場等であたら、 氏名 (県間) は、提出の要素型に形式の氏名を<u>本自が記入してください。</u>

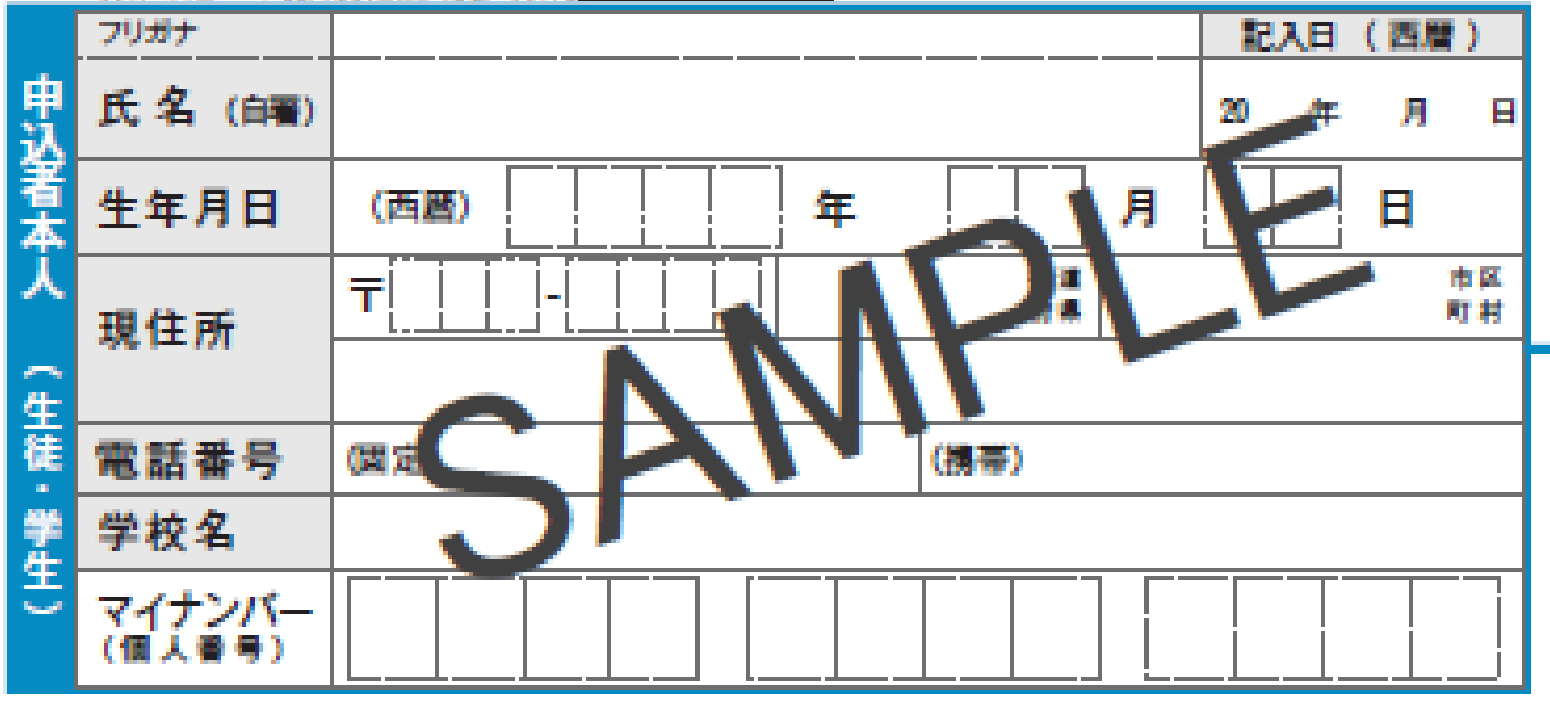

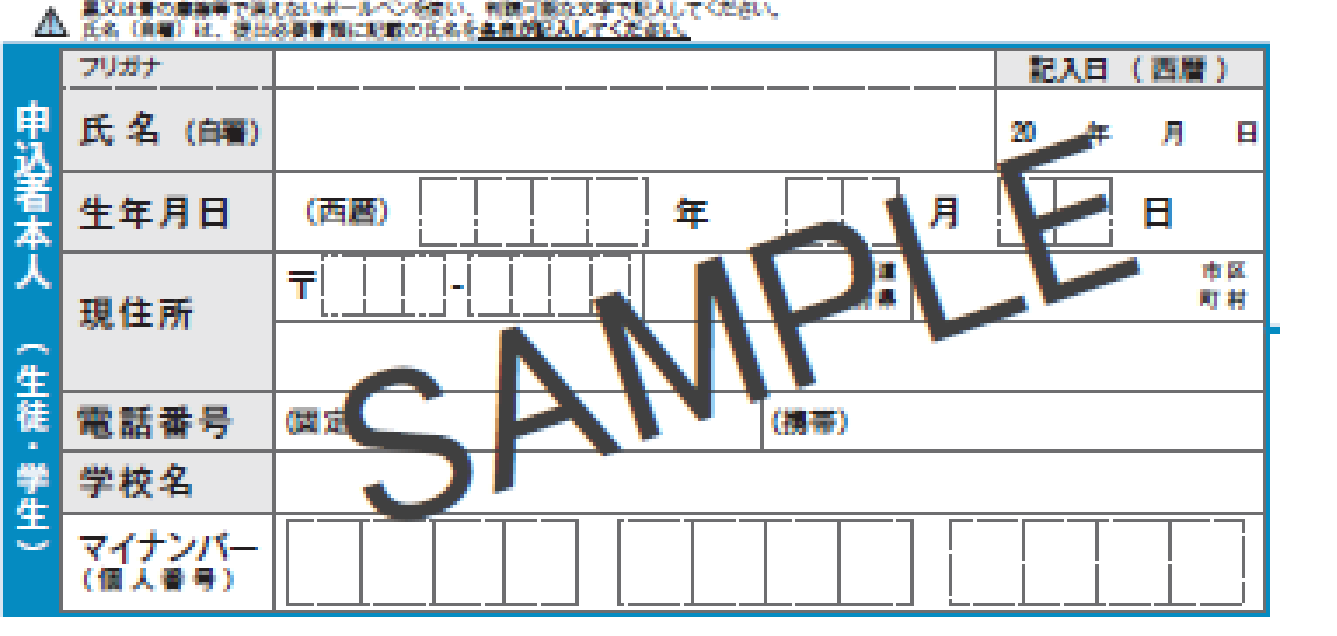

▲ 生計量持需は、スカラネット申込時に入力した生計量持需と同じ人にしてくだざい。

|          | フリガナ             | 読 柄               |   |
|----------|------------------|-------------------|---|
| 生計業      | 氏名 (自著)          |                   |   |
| 維持主      | 生年月日             | (西暦) [] 年 ] 月 ] 日 | } |
| 1<br>(1) | マイナンバー<br>(個人番号) |                   |   |

|      | フリガナ             |                     |
|------|------------------|---------------------|
| 生計   | 氏名 (自著)          |                     |
| 維持者② | 生年月日             | (西暦) [] 年 [] 月 [] 日 |
|      | マイナンバー<br>(個人番号) |                     |

| この下の記入欄は本人・生計維持        |
|------------------------|
| 者①、②(父・母など)が           |
| <u>各自、自分で署名してください。</u> |
| ※同一の筆跡で提出すると訂正を        |
| <u>求められ、決定が遅れます。</u>   |

裏面

#### 提出必要書類貼り付け台紙

同封している説明資料をお読みのうえ、 「番号確認書類」と「身元確認書類」を用意してください。

 カードサイズ以外の書類(住民票等)は、貼り付けずに 提出用の封筒に同封してください。

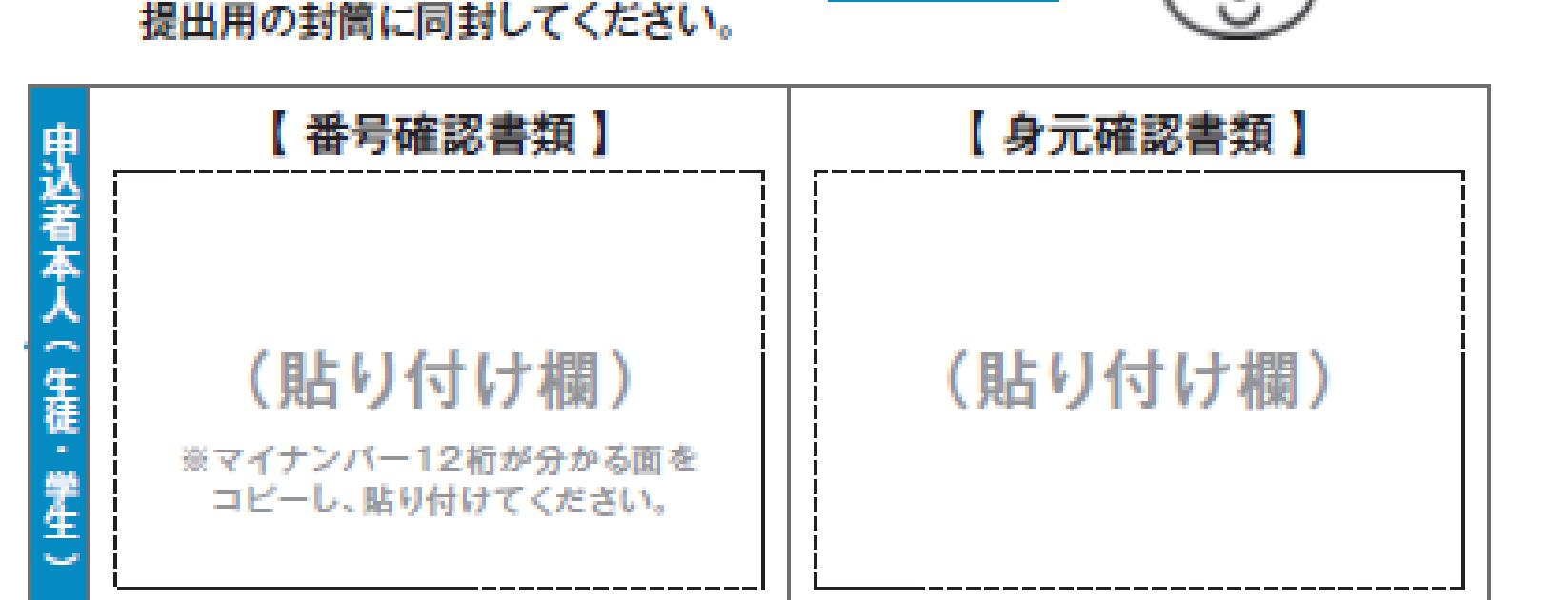

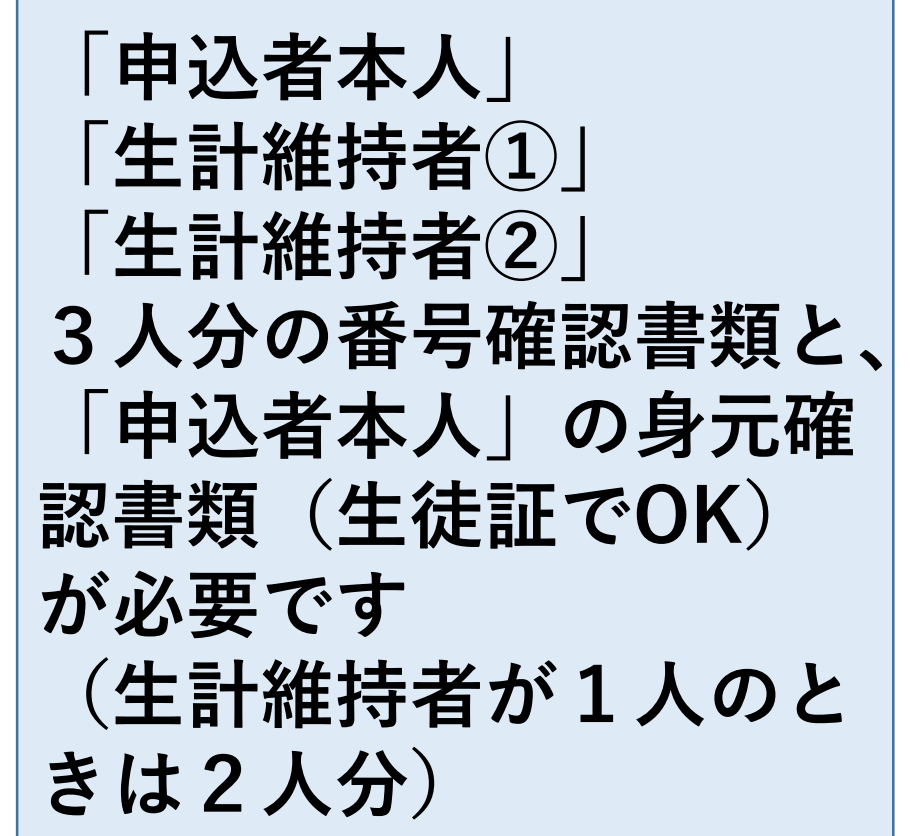

「マイナンバーカード」(プラスチック製)を作っていない人も、 「通知カード」(紙製)が配られています。 <u>お持ちでない場合は、マイナンバーを記載した住民票を取得してください。</u>

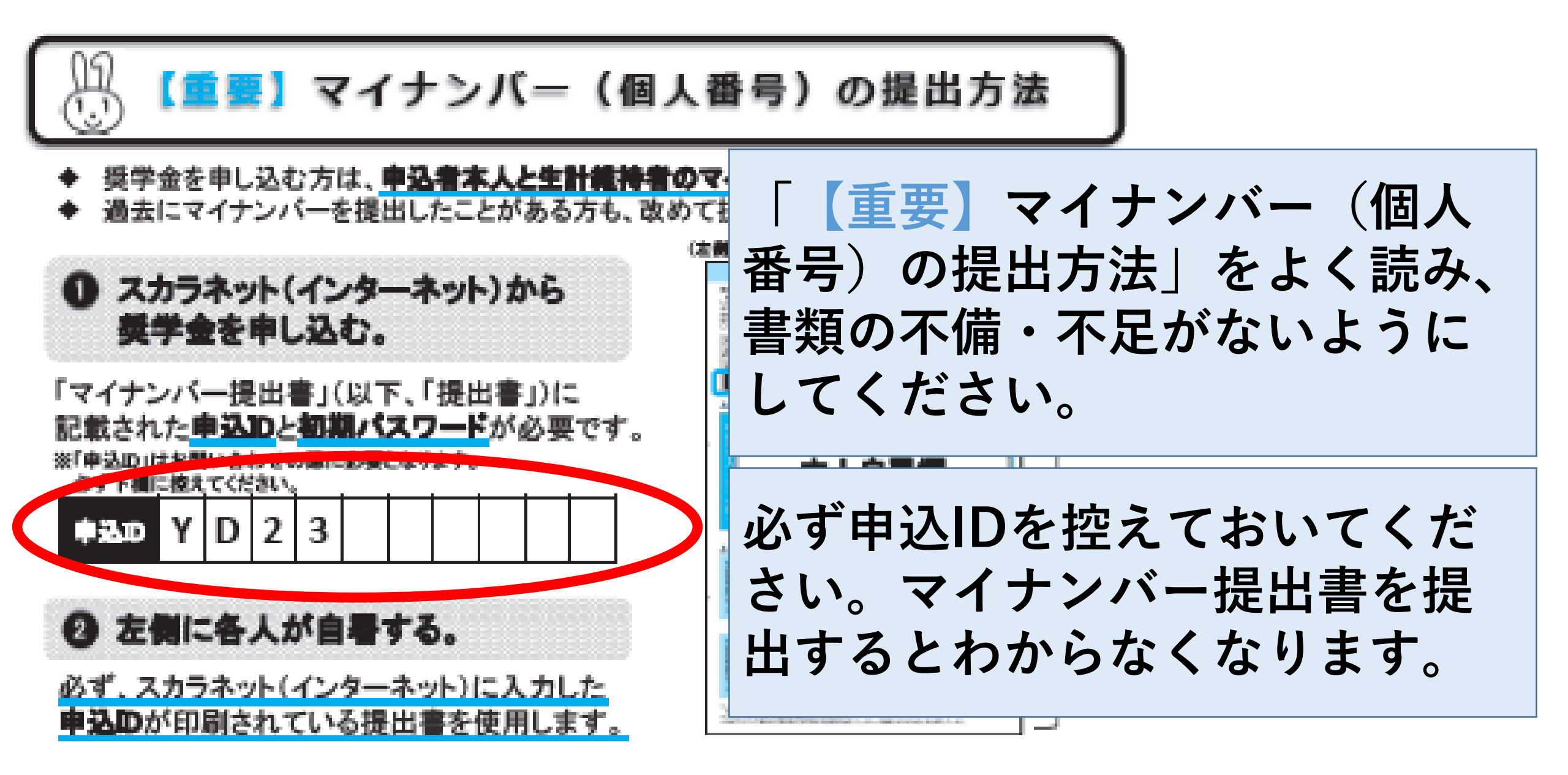

郵便用の窓 口でお支払 いください

簡易書留(郵便局の窓口でお手続き下さい) 🍸

独立行政法人日本学生支援機構 奨学金申込等マ イナン -受付窓口 行

日本郵便株式会社 Т 銀座郵便局 OPPAN エッジ株 式 会 社 内 私書箱205号

 $\mp 100 - 8685$ 

※提出前に確認してください。 署名は全員分各自が記入しましたか。 生計維持者はスカラネット(インターネット)で 入力した人と同じ人を記載しましたか. 申込者本人欄の電話番号、現住所はお間違いない ですか 日申込IDはスカラネット(インターネット)で 入力したDと同じですか。 「マイナンバー提出書」と「番号確認書類」、 「身元確認書類」は全て封筒に入れましたか。 □ 申込IDを「【重要】 マイナンバー(個人番号)の 提出方法」にメモしましたか ※「給付鄧学金確認書」、「貸与翅学金確認書」、 収入に関する証明書類等は、この封筒に入れずに 学校に提出してください。 ※ポストに投面しないでください。 必ず、郵便局窓口で簡易書留のお手続き をしてください。 (郵便局から受け取った控えは必ず保管してください) 氏名 住所 〒 市区 都道 町村 段易 JASSO 必ず確認!

確認後、郵便局の 窓口へ(ポスト投函×) ※ただし、<u>スカラネット</u> 入力後、1週間以内!

この手続きを完了しているか は学校では把握できません。 この手続きをしておらず、不 採用になっているケースがあ ますのでご注意ください。

իլիվերերերերերերերերերերերերերերեր

# **申し込みは3ステップ** ①スカラネット入力

## ②マイナンバー書類の送付

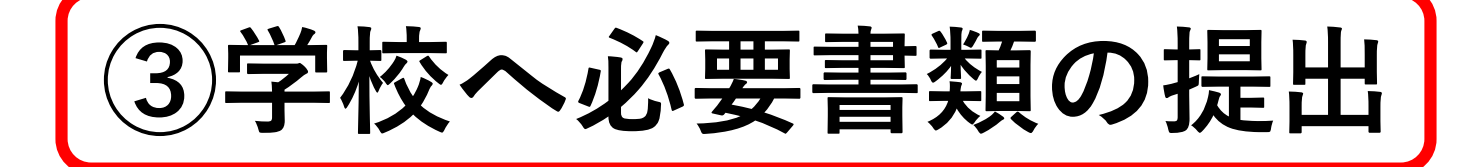

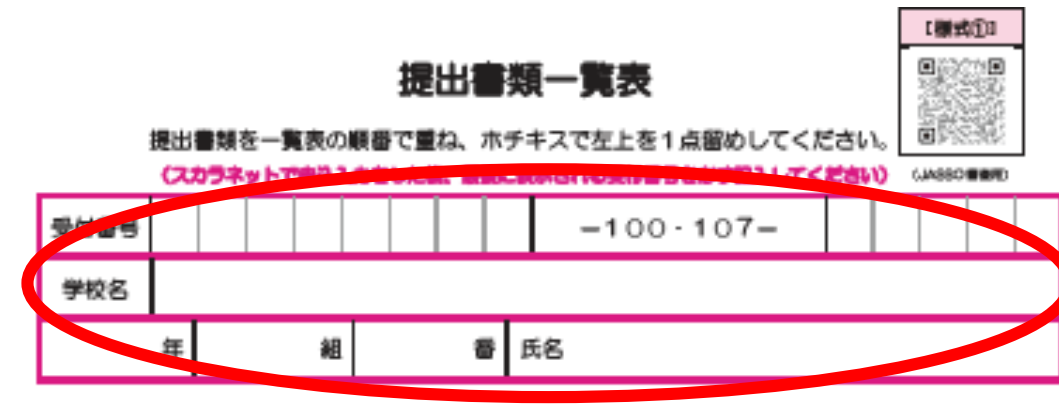

#### 出する書類のチェック欄に「ィ」を記入してください。

|           |                                                                            | 「申込のてび<br>名」27~28<br>ページの<br>記号 | チェック間 |
|-----------|----------------------------------------------------------------------------|---------------------------------|-------|
| 本様式       | 提出書類一覧表【様式①】<br>(注) スカラネットから印刷したものでも可                                      | D                               | 0     |
| 申込み       | 約付奨学会確認書 (単式2)<br>(注)「給付奨学会」の申込み「希望する」を選択した人は<br>提出が必要です                   | E                               | 0     |
|           | 第5要学会確認書業個人信用情報の取扱いに関する問定書<br>【様式3】 (注)「貸与奨学会」の申込み「希望する」を選択した人は<br>提出が必要です | F                               | 0     |
|           | 確認書に申込書が書名できない場合の追加書類                                                      | -                               |       |
|           | 申込者本人の在留資格に関する証明書類<br>(注)申込者本人の国籍が「日本国以外」の人は提出が必要<br>です                    | G                               |       |
| 社会的<br>機機 | 社会的機機に関する証明書類                                                              | н                               |       |
| その他       | マイナンバーの代用書類                                                                | I                               |       |
|           | 海外居住者の提出書類                                                                 | ЛК                              |       |

最後に学校への「提出書類」について説明します。 抜き取った「**様式集**」をご覧ください。 表紙を1枚めくった<u>1</u>ページが 様式①「提出書類一覧表」です。

・受付番号(スカラネット入力後表示される 26327900で始まる番号)を必ず記入 100 · 107 はいずれかにO ・キリトリ線で切ってA4サイズにする ・【様式①】(この紙)を表紙にして、 リストの順に必要書類を左側の黒線の位置で ホッチキス留め ・提出用封筒(茶色)に入れて必要事項を記入 進路指導室(中務)へ提出 6/13(火)締切(厳守)

2024 年度 国内大学等予約用

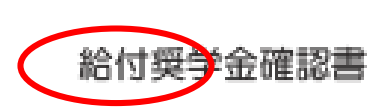

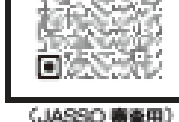

(裏面も)

独立行政法人日本学生支援機構理事長 瞬

私は、独立行政法人日本学生支援機構(以下「機構」という。)の給付奨学会(大学等における修学の支援に関する法庫第4条及び独立行政法人日本学生支援 機構法第17条の2に規定する学資支給金をいう。)をインターネットから申し込むにあたり、2024年変進学予定者用給付奨学金案内に記載の内容を確認し、 関係法令上、貴機構の精規程並びに裏面記載事項について同意の上、私の国籍又は在留資格並びに生計維持者及び私と私の生計維持者の資産の状況が記載のと おりで相違ないことを誓約し、本確認書を提出します。

私は、総付奨学生として採用された後、毎年度、適格性の審査があり、その審査により、成績不振や性行不良が整められたときは、法令単の定めによれ、歴史 金が一定期間停止されるか又は廃止される場合があること、成績不振等の状況によっては交付された奨学金を返還しなければならな ています。また、適格性の審査は経済状況についても行われ、法令等の定めにより、奨学金の支給額が見直される場合があること及び ← 必ず読んでください。

また、本確認書に記載した内容及び貴様様に届け出る事項に虚偽があった場合には、與学生としての採用が取り消され、支給され 140 を一括で返金しなければならない場合があることも承知しています。

なお、給付奨学金を受給することとなった場合において、私が費捌構の第一種奨学金の貸与を受けているときは、当該第一種奨学』 令等の規定に基づく月額(複数あるときは機構の定める額)となることに回意します。

毎年度貴機構が行う通格性の審査等により新しい給付奨学会の支給額が見直された場合においても、私が貴機構の第一種奨学生であるときは、当該第一種奨学 金の貸与月額が、法令等の規定に基づき増額又は減額された額(複数あるときは機構の定める額)に変更されることがあることに問意します。

私と私の生計維持者が貴振期にマイナンバーを提出しているときは、貴振期が「行政手続きにおける特定の個人を預別するための番号の利用等に関する法律」 及び期連法令で定められた範囲で、各自のマイナンバーを利用すること及び地方段情報等を利用することに回顧します。

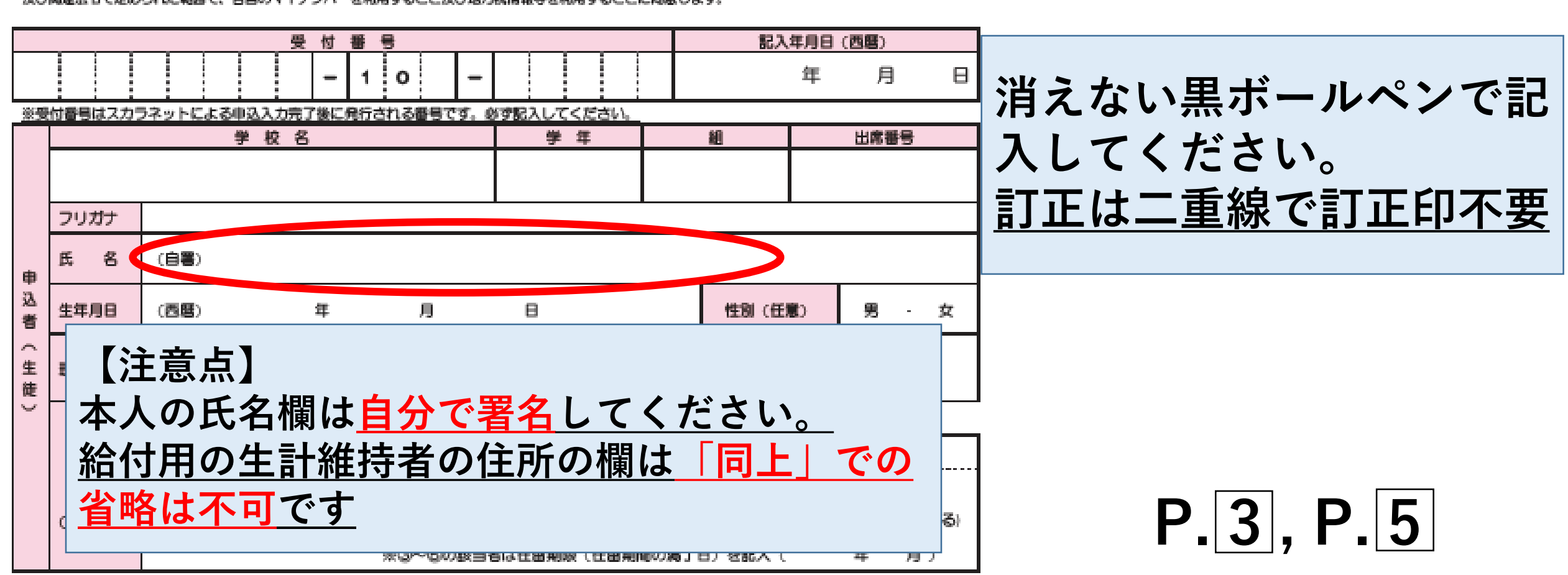

様式2は給付用 様式3は貸与用で、 書き方はP2に書 かれています。 両方または片方を 提出してください。

 (1)スカラネット入力 ②マイナンバー書類の送付 ③学校へ必要書類の提出 この3ステップを完了すれば、10月以 降に採用結果が学校まで届きます。採用 結果が届き次第、今後の手続きについて 生徒さん本人対象に説明会をいたします。

これで本日の説明は以上です。 ご不明な点もあろうかと思いますので、 この後残っていただいてご質問いただい ても結構ですし、プリントに記載の問い 合わせ先にもご遠慮なくご連絡ください。 本日はお疲れさまでした。

問い合わせ先

### 福泉高校 奨学金係 中務(なかつか) 進路指導室 072-299-9515

日本学生支援機構奨学金相談センター
 (ナビダイヤル)0570-666-301

〇 マイナンバー提出専用コールセンター (ナビダイヤル) 0570-001-320